## FAQs for Corporate Clients:

| User Group: Corporate Run Learners                                                                                                    | User Group: Corporate Rep.                                                                                                    |
|----------------------------------------------------------------------------------------------------|----------------------------------------------------------------------------------------------------|
| *Note: When creating myIAL account, please ensure you are using the same<br>email address as the one submitted for enrolment to your corporate rep. in<br>the Enrolment template                                                                                                    | <b>1. How do I enrol my learners?</b><br>A: Click <u>here</u> for the Enrolment Video Guide                                                                                            |
| (Recommended to use personal address so that this account remains<br>accessible, should the learners move on to another organisation)<br>*Note: This will be the email address used for all course information<br>dissemination and communication (e.g. Welcome email, Canvas, Trainer<br>emails) | 2. Where do I upload the excel template to enrol my learn<br>A: After login, Select Certificate/Diploma/Master, located<br>menu, left of the page, the programme will be available for |
| 1. Why is learner unable to login myIAL learner account                                                                                                    | 3. Why is the Programme(schedule) not showing up for set                                                                                                    |
| A: Please ensure that learner has registered for an account and they have clicked the Activation link in the Activation email                                                                                                    | Please contact eServe Training admin. and notify the Accou                                                                                                    |
| MyIAL Login                                                                                                    | when this occurs.                                                                                                    |
|                                                                                                    | 4. Why can't I locate a learner to select after uploading en template?                                                                                                    |
|                                                                                                    | A: Your learner may have used a different email address to                                                                                                    |
| User Role*                                                                                                    | myIAL account from the one provided in the Employees Exc                                                                                                    |
| User Role*                                                                                                    | (Learners' List).                                                                                                    |
| Email*<br>Enter Email                                                                                                    | 5. I encounter an error in uploading the Enrolment Templa                                                                                                    |
| Plase enter your email. Plaseword*                                                                                                    | A: Refer to pre-determined values included in the tabs of th                                                                                                    |
| Enter Password                                                                                                    | template to ensure values entered are accurate.                                                                                                    |
| Please enter your password.                                                                                                    |                                                                                                    |
| Forgot Your Password? No Account? Register here.                                                                                                    | A: Check the alignment of values entered within excel cells                                                                                                    |
| Cancel Login                                                                                                    | spacing before or after the company name (pls refer to ima                                                                                                    |
| 2. Learner requested to reset password, but still unable to login.                                                                                                    | ➤Incorrect alignment of data values entered ✓Correct alignment of data values                                                                                                    |
| A: Please check Inbox or Spam folder for Activation email: learner                                                                                                    |                                                                                                    |
| has to click on Activation email in order to proceed.                                                                                                    |                                                                                                    |
| has to eller on heardalon entail in order to proceed.                                                                                                    |                                                                                                    |

### 3. Learner tried to reset password but no activation email received (in both Inbox nor Spam folder).

A: Please ensure that learner has registered an account.

#### 4. Learner unable to log in even after activating myIAL account via the Activation email.

A: Please contact eServe team of Account manager to activate backend with support of IT.

### 5. Learner unable to create Canvas account

A: Learners will have to wait for an account to be accorded to them, by our Training admin. team, before they can access the account. Please contact eServe Training admin. and notify the Account manager when this occurs.

6. How does learner access the Programme sessions - Zoom link A: Learners have to log in to Canvas and check for Zoom link.

## ers?

on the selection.

## lection?

nt manager

## rolment

register for el Template

# te (Learners'

e excel

i.e., no extra ge sample

lues entered

| Company Name | Company Name |
|--------------|--------------|
| ABC Company  | ABC Company  |
| ABC Company  | ABC Company  |
| ABC Company  | ABC Company  |
| ABC Company  | ABC Company  |
| ABC Company  | ABC Company  |
| ABC Company  | ABC Company  |
| ABC Company  | ABC Company  |
| ABC Company  | ABC Company  |
| ABC Company  | ABC Company  |

A: Ensure value entered in "Company Name" column reflects the Company Billed (pls refer to image sample below) × Multiple Company Names entered One Company Name to be entered

| Company Name | Company Name |
|--------------|--------------|
| ABC Company  | ABC Company  |
| ABC Company  | ABC Company  |
| ABC Company  | ABC Company  |
| ABC Company  | ABC Company  |
| HIJ Company  | ABC Company  |
| HIJ Company  | ABC Company  |
| ABC Company  | ABC Company  |
| ABC Company  | ABC Company  |
| LMN Company  | ABC Company  |